国家级实验教学示范中心年度报告管理系统操作手册 V2018 版

## (示范中心管理员)

温馨提示:

1. 示范中心管理员负责所在中心年报提交的管理工作。请及时登录系统完成数据上报工作。

 2. 示范中心管理员在【数据管理】--【2018 报告数据录入】栏目中,将工 作报告第二部分数据通过系统录入后,在文件上传部分务必通过"报告上传" 按钮将《国家级实验教学示范中心年度报告》全文(含第一部分文字部分、签 字盖章页)合并成一个 word 文档上传,文档大小不超过 20M。

3. 根据教高厅函〔2018〕79 号文件要求,请在【数据管理】--【历史 数据审核】栏目中,对 2018 年以前报送的数据进行认真核对,及时修正错 误数据。

4. 为了促进国家级实验教学示范中心的可持续发展,需要进行相关问卷调查,请您先登录左侧导航"问卷调查"栏目,组织相关人员完成相关问卷调查 工作! 其中:示范中心管理人员与教师填写5份,示范中心学生(本科生、研究生)填写10份。

5. 网络填报截止时间为 2019 年 1 月 21 日。

6.在填报中如有任何问题,请及时和我们进行反馈,我们将及时提供帮助和 服务。

## 一、登录网址及账户

在浏览器中输入网址(http://222.27.186.55/sfzx/)进入国家级实验教学示范 中心年度报告管理系统主页,输入用户名、密码、验证码后登录。

推荐使用谷歌浏览器,如果使用 360 浏览器,请将浏览器模式调整为极速模式,如下图:

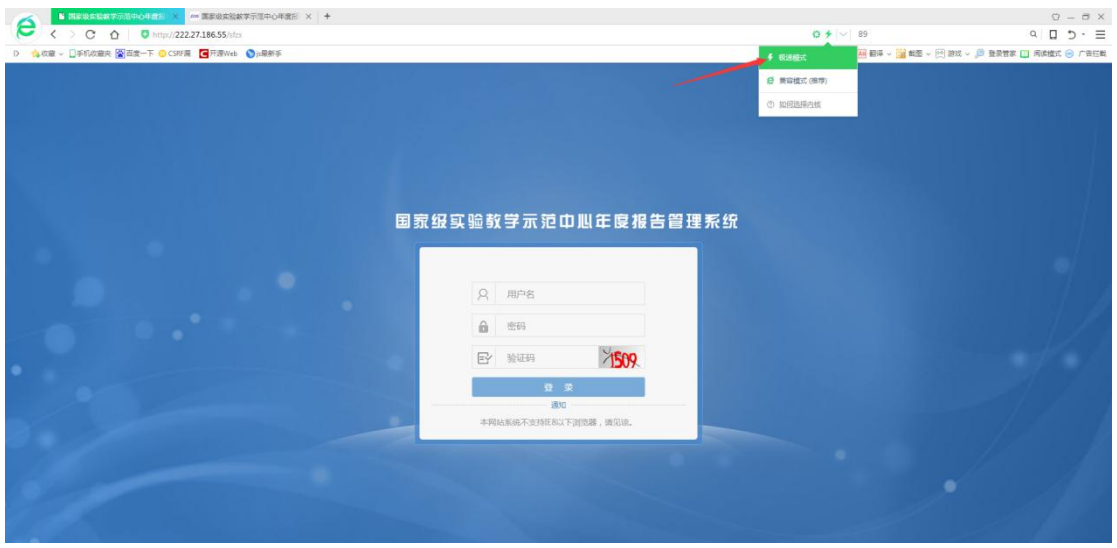

首次登录成功后,需要填写管理员的名称和联系电话

| 国家级实验       | 教学示范中心年度报告管理系统 |   |
|-------------|----------------|---|
| 田家級实验教学示范中心 | > ·            | * |
| ✿ 问卷调查      | >              |   |
| o; 系统管理     | >              |   |
| ● 系統帮助      | >              |   |
|             |                |   |

二、系统操作及注意事项

职责:填报本示范中心年度报告并完成提交。

#### 注意事项:

①可增加多条的数据在暂存时,应保证第一个字段的填写才能被存储。

例如:【面向所在学校专业及学生情况】为多条可增加类型的数据,第一个字段为【专业名称】,所以【专业名称】必须填写才能保证该条数据被保存。

②所有数据都不需要填写单位。

例如:建筑面积 (m<sup>2</sup>): 2150.6

③数值类型都为阿拉伯数字。

例如: (1)设备总值 (万元): 1255.7; (2)设备台数: 156

④出生年份为四位阿拉伯数字。

例如:出生年份:1773

⑤起止时间格式为 6 位起始时间-6 位截止时间。

例如: 201606-201708

⑥提交时必须将所有数据填写。数值类型数据没有则填写 **0**; 其他类型数据 没有则填 无。

⑦录入完第二部分数据部分后,通过"报告上传"按钮将《国家级实验教 学示范中心年度报告》全文(含第一部分文字部分、签字盖章页)合并成一个 word 文档上传,文档大小不超过 20M。

1. 点击左侧菜单栏【数据管理】,展开后点击【报告数据录入】。

 2. 点击【信息录入】按钮,录入数据,系统会根据问卷填写情况和 16/17 数据补交情况进行校验:

①:示范中心管理人员与示范中心教师答卷数不足5份

②:示范中心学生答卷数不足 10 份

③:请先完成 2016 年度示范中心数据补填

④:请先完成 2017 年度示范中心数据补填

**3. 确认【统计年份】为填报数据年份。**如填报 2018 年 1 月 1 日-12 月 31 日, 【统计年份】应为【2018】。

如下图所示:

|    | 国家级实验        | 教学元   | 范中心           | 年度报告管   | 理系统 |          |      |      |      |                  |        | 家建你般管你合实就中心 •         |  |
|----|--------------|-------|---------------|---------|-----|----------|------|------|------|------------------|--------|-----------------------|--|
|    | 国家级实验教学示范中心  | ~     |               | /       |     |          |      |      |      |                  |        | ×                     |  |
|    | 数据管理         | -     | 11.000 A (TTT |         |     |          |      |      |      |                  |        | (#1+#10) 1019 T 0 10m |  |
|    | - 报告数据录入     | 6 14  |               |         |     |          |      |      |      |                  |        |                       |  |
|    | - 历史审核       |       | 序号            | 学校名称    | 学科组 | 示范中心名称   | 院校类型 | 所属省份 | 统计年份 | 导入时间             | 状态     | 操作                    |  |
|    | - 示范中心数据统计汇总 | a 🔽   | 1             | 哈尔滨商业大学 | 经营组 | 经营综合实践中心 | 部屬純松 | 展龙江省 | 2018 | 2018-12-18 19:13 | 通过     | 立石计仿 图9               |  |
| e  | 向機構查         | > M17 | (/共1页1条       |         |     |          |      |      |      |                  | 首页 上一页 | 下页 展页 別時日 第 1 页       |  |
| 05 | 系统管理         | >     |               |         |     |          |      |      |      |                  |        |                       |  |
| 0  | 系統帮助         | >     |               |         |     |          |      |      |      |                  |        |                       |  |

4. 进入信息录入页面, 右上方共有三个可操作按钮

①【确认提交】:填写好全部数据,确认没有问题后点击此按钮提交数据,等待学校与省级教育管理部门审核。

**②【暂存数据】**:未填写完全部数据或有不确定信息待修改时,点击此按钮 暂存数据,后续可继续填写、修改。

③【返回】: 放弃继续填写数据时点击此按钮,可返回列表页。若想保存页面上已填写的数据时应先点击【暂存数据】。

如下图所示:

| 《级头迴致子术》    | 2411年度报告管理;   | R 3π            |            |           |                           |         | 太阳市经营生 |
|-------------|---------------|-----------------|------------|-----------|---------------------------|---------|--------|
| は実験教学示范中心 🗸 |               |                 |            |           |                           |         |        |
| 1世祖 ~       |               |                 | 国家级实验数学示范中 | 心在度数据统计汇  | 总                         |         |        |
| 报告数据录入      |               |                 | 统计数据年份     | 2018      | 0.                        |         |        |
| 示范中心数据统计汇总  |               |                 | 一、示范中国     | 为总体情况     |                           |         |        |
|             | 批准立项年份        |                 | · 清洁师 *    | 通过给收年份    | 4                         | 清洁择 ▼   | _      |
|             | 学科组           |                 | 经管组        | 用属省份      |                           | 黑龙江省    |        |
|             | 示范中心名称        | 经               | 管综合实践中心    | 院校类型      |                           | 请选择 *   |        |
|             | 所在学校名称        |                 | 的消商业大学     | 示范中心门户附   | te l                      |         |        |
|             | 主管部门名称        |                 |            | 65(2)(65) |                           |         |        |
|             | 示范内心详细地协      |                 |            |           |                           |         |        |
|             |               | (1) 東白彩色な彩彩。    |            |           | 金融のから今回京美学校会会             |         |        |
|             |               |                 |            |           | CONTRACTOR STREET FOR THE |         |        |
|             |               |                 |            | 長號  「数話   |                           |         |        |
|             |               | 建筑面积 (㎡)        |            |           |                           |         |        |
|             |               | 设备总值 (万元)       |            |           |                           |         |        |
|             | 中心基本情况        | 设备台数(台)         |            |           |                           |         |        |
|             |               | 主管部门年度经费投入 (万元) |            |           | 0                         |         | _      |
|             |               | 所在学校年度经费投入(万元)  |            |           |                           |         |        |
|             |               | 面向的专业数(个)       |            |           | 面向的专业年级数(个)               | (1*)    |        |
|             | 面向所在学校专业及学生情况 | 序号              | 专业名称       |           | 年级                        | 学生人数 人时 | ta 📀   |
|             |               | 1               |            |           | 1 *                       |         | 0      |

5.报告上传

| 报告全文上传<br>含第一部分,第二部分及签字盖<br>章页。文件限制:Word文件,<br>最大20M | 选择文件 未选择任何文件 |
|------------------------------------------------------|--------------|
|------------------------------------------------------|--------------|

录入完第二部分数据部分后,请将《国家级实验教学示范中心年度报告》 全文(含第一部分文字部分、签字盖章页)合并成一个 word 文档上传,文档大 小不超过 20M。

5. 数据录入后将返回列表页,针对数据可进行四种操作:

①【搜索】: 按统计年份查询录入的数据。

- ②【查看详情】: 查看录入的数据信息。
- ③【修改】: 修改或继续填写数据信息,仅在【暂存数据】时显示。
- ④【删除】:删除此条数据,也可多选点击批量删除。

如下图所示:

| 国家级实验就                                       | <b>文学示范中心</b>     | 年度报告管   | 理系统 |          |      |      |      |                  |              | 👰 Kersenaanto -              |
|----------------------------------------------|-------------------|---------|-----|----------|------|------|------|------------------|--------------|------------------------------|
| □ 用家级实验数学示范中心 >                              |                   |         |     |          |      |      |      |                  | ~            | ×                            |
| <ul> <li>数据管理 ~</li> <li>- 报告数需录入</li> </ul> |                   | 録入      |     |          |      |      |      |                  |              | 统计年份: 2018 * Q 除素            |
| - 示范中心数据统计汇总                                 | □ 序号              | 学校名称    | 学科组 | 示范中心名称   | 院校类型 | 用属凿份 | 统计年份 | 导入时间             | 878          | 操作                           |
|                                              | 1                 | 哈尔语商业大学 | 经管理 | 经管综合实践中心 | 部選現校 | 果龙江首 | 2018 | 2018-11-09 18:08 | 1277         | 10.201716 19.20 <b>19.00</b> |
|                                              | <b>第</b> 12/月121余 |         |     |          |      |      |      |                  | <b>π−1 π</b> |                              |

### 6. 点击左侧菜单【历史审核】,

①: 系统没有显示本单位 2016 年和 2017 年历史数据的,请点击【信息录入】按钮补 充录入 2016 年和 2017 年度相应数据。

| 国家级                  | 实验教   | 学示范       | 中心年度报                                   | 告管理系统             |        |              |      |      |      |    | 🧕 xue  | 8,经管综合实践中心 🔻 |
|----------------------|-------|-----------|-----------------------------------------|-------------------|--------|--------------|------|------|------|----|--------|--------------|
| 🖵 国家级实验数学示           | 道中心 🗸 |           | _                                       |                   |        |              |      |      |      |    |        | 22           |
| 数据管理                 | ~     | 1003      | (系统沿海局示太单位20                            | 16年前2017年下中教授的 連拔 |        | 午前日の約2月1     |      |      |      |    |        |              |
| - 报告数据录)             | N     | ✓ 1B85xkA | (10000000000000000000000000000000000000 |                   |        | THOUTHOUGH / |      |      |      |    |        |              |
| - 历史审核               |       | 序号        | 学校名称                                    | 学科组               | 示范中心名称 | 院校类型         | 所属省份 | 统计年份 | 导入时间 | 状态 |        | 操作           |
| - 示范中心数3             | 副統计に总 | 第1页/共1页0条 |                                         |                   |        |              |      |      |      |    | 下一页 尾页 | 新時到 新 1 页    |
| 《 问卷调查     》     书词查 | >     |           |                                         |                   |        |              |      |      |      |    |        |              |
| o: 系统管理              | >     |           |                                         |                   |        |              |      |      |      |    |        |              |
| ● 系统帮助               | >     |           |                                         |                   |        |              |      |      |      |    |        |              |

数据填写完成后。点击【确认提交】,完成该年度数据补填

| 国家级        | 实验教    | 学示范中心的   | E度报告管理系统 |                                  |           | 👰 欢迎你经营给女孩中                             |
|------------|--------|----------|----------|----------------------------------|-----------|-----------------------------------------|
| □ 国家级实验数学示 | 示范中心 🗸 |          |          |                                  |           |                                         |
| 数据管理       | ~      | 示范中心数据修改 |          |                                  |           |                                         |
| - 报告数据录    | ex.    |          |          | 国家级实验教学三英中心在                     | 南新记体注诉首   |                                         |
| 历史审核       |        |          |          | 国家奴关短奴子亦氾中心中                     | - 是致措统计论学 | 補助比較                                    |
| 一 示范中心数    | 胡桃汁汇总  |          |          | たいTRX語中的: 語語                     | # Y       | 「「「」「「」」「「」」「」」「」」「「」」「」」「」」「」」「」」「」」「」 |
| 6 问卷调查     | >      |          |          | <ul> <li>3N8:T*U85401</li> </ul> | 101       |                                         |
| o: 系统管理    | >      |          | 批准立项年份   | 謝远择▼                             | 通过验收年份    | 请还择 *                                   |
| ◎ 系統帮助     | >      |          | 学科组      | 经管组                              | 所属省份      | 開龙江省                                    |
|            |        |          | 示范中心名称   | 经管综合实践中心                         | 院校类型      | 调选择 <b>v</b>                            |
|            |        |          | 所在学校名称   | 哈尔滨商业大学                          | 示范中心门户网址  |                                         |
|            |        |          | 主管部门名称   |                                  | 邮政编码      |                                         |
|            |        |          | 示范中心详细地址 |                                  |           |                                         |
|            |        |          |          | 二、示范中心年度统计                       | 1数据       |                                         |
|            |        | 序号       | 项日       | 内容                               | 统         | 十款值                                     |
|            |        | 1        |          | 建筑案积(m <sup>*</sup> )            |           |                                         |
|            |        | 2        |          | 设备总值(万元)                         |           |                                         |
|            |        | 3        | 中心基本情况   | 设备台数(台)                          |           |                                         |
|            |        | 4        |          | 主管部门年度经费投入(万元)                   |           |                                         |
|            |        | 5        |          | 所在学校年度经费投入(万元)                   |           |                                         |
|            |        | 6        |          | 面向的专业数(个)                        |           |                                         |
|            |        |          |          |                                  |           |                                         |

**②**:如果 16/17 数据已经存在,点击【查看统计表】,查看数据是否有误,检查后点击【确 认提交】,完成该年度数据补填。

| 国家级实验教          | 国家级实验教学示范中心年度报告管理系统 😡 👰 ################################# |                 |                  |                      |               |      |      |                  |        |                |   |  |  |
|-----------------|-----------------------------------------------------------|-----------------|------------------|----------------------|---------------|------|------|------------------|--------|----------------|---|--|--|
| □ 国家設定验教学示范中心 ~ |                                                           |                 |                  |                      |               |      |      |                  |        |                | × |  |  |
| 数据管理 🗸          |                                                           | (系统设有目示本单位2016) | 〒102017年市中数環的 通知 | 志太統領計本委入2016年約2017年8 |               |      |      |                  |        |                |   |  |  |
| - 报告数据录入        | / Induc/                                                  | (               |                  |                      | a nana ana an |      |      |                  |        |                |   |  |  |
| - 历史审核          | 序号                                                        | 学校名称            | 学科组              | 示范中心名称               | 院校类型          | 所属省份 | 统计年份 | 导入时间             | 状态     | 操作             |   |  |  |
| - 示范中心数据统计汇总    | 1                                                         | 验尔演赛业大学         | 经管组              | 经管综合实践中心             | 部羅院校          | 周龙江會 | 2016 | 2018-12-19 11:34 | 已趨交    | <b>燕</b> 着统计表  |   |  |  |
| ◎ 同卷调查 >        | 第1页/共1                                                    | 页1条             |                  |                      |               |      |      |                  | 首页 上一页 | 下一页 尾页 副時到 第 1 | π |  |  |
| o; 系统管理 >       |                                                           |                 |                  |                      |               |      |      |                  |        |                |   |  |  |
| ◎ 系统帮助 >        |                                                           |                 |                  |                      |               |      |      |                  |        |                |   |  |  |
|                 |                                                           |                 |                  |                      |               |      |      |                  |        |                |   |  |  |

7. 点击左侧菜单【示范中心数据统计汇总】,进入列表后点击【查看统计表】, 可查看统计数据。

如下图所示:

| 国家级实验教          | 学示范    | 中心年度报   | 告管理系统 |          |      |      |      |                  | [        | 👰 XREARCARDO -    |
|-----------------|--------|---------|-------|----------|------|------|------|------------------|----------|-------------------|
| □ 国家银实验教学示范中心 ~ |        |         |       |          |      |      |      |                  |          | ×                 |
| - 数据管理 ー        |        |         |       |          |      |      |      |                  |          | 统计年份: 2018 * Q 故末 |
| - 报告数提录入        | 序号     | 学校名称    | 学科组   | 示范中心名称   | 院校类型 | 別罵賞份 | 统计年份 | 导入时间             | 状态       | 操作                |
| 一 示范中心数据统计汇息    | 1      | 给尔语商业大学 | 经管理   | 经营综合实践中心 | 部運防绞 | 展龙江省 | 2018 | 2018-11-09 18:08 | 8777     | #2801-8           |
| · \             | 第1页/共1 | 页1条     |       |          |      |      |      |                  | HR L-R F |                   |
|                 |        |         |       |          |      |      |      |                  | /        |                   |
|                 | /      |         |       |          |      |      |      |                  |          |                   |
|                 |        |         |       |          |      |      |      |                  |          |                   |

| 目家级实验      | 較字示氾  | 中心年度 | 报告管理系统   |                              |                 | 1000 大迎东经营             | 9043C |
|------------|-------|------|----------|------------------------------|-----------------|------------------------|-------|
| 家级实验教学示范中心 | ×     |      |          |                              |                 |                        |       |
| 据管理        | ~ 统计表 |      |          |                              |                 |                        |       |
| 报告数据录入     |       |      |          | 网合组合运动关于共主义方                 |                 |                        |       |
| 示范中心数据统计汇  | 总     |      |          | 国家级头短数子亦氾中心年                 | - 侵奴据筑印记总       |                        |       |
|            |       |      |          | (2018年1月——2018年<br>一、示范中心总体質 | 12月)<br>和況      |                        |       |
|            |       |      | 批准立项年份   | 2005                         | 通过验收年份          | 2013                   |       |
|            |       |      | 学科组      | 经营组                          | 经管理 所属省份        |                        |       |
|            |       |      | 示范中心名称   | 经营综合实践中心                     | 院校类型            | 部羅腕校                   |       |
|            |       |      | 所在学校名称   | 验尔演商业大学                      | 示范中心门户网址        | www.shifanzhongxin.com |       |
|            |       |      | 主管師门名称   | 黑龙江教育厅                       | 邮政编码            | 151100                 |       |
|            |       |      | 示范中心详细地址 |                              | 黑龙江曾始尔滨市松北区商业大学 |                        |       |
|            |       |      |          |                              | 1               |                        |       |
|            |       |      |          | 二、示范中心年度统计                   | †数据             |                        |       |
|            |       | 序号   | 项目       | 内容                           |                 | 统计数值                   |       |
|            |       | 1    |          | 建筑废积 (㎡)                     |                 | 18,885                 |       |
|            |       | 2    |          | 设备总值 (万元)                    |                 | 58,864                 |       |
|            |       | 3    | 中心基本情况   | 设备合数 (台)                     |                 | 28,358                 |       |
|            |       | 4    |          | 主管部门年度经费投入 (万元)              |                 | 1,654                  |       |
|            |       | 5    |          | 所在学校年度经费投入(万元)               |                 | 1,544                  |       |
|            |       | 6    |          | 國向的专业数 (个)                   |                 |                        |       |
|            |       | 7    |          | 面向的专业年级数 (个)                 |                 | 1                      |       |
|            |       | 8    |          | 学生总人数 (人)                    |                 | 0                      |       |
|            |       | 9    |          | 人时总数 (芽时)                    |                 | 0                      |       |

8. 问卷调查,点击左侧菜单【问卷链接地址】,复制问卷链接地址,发送给 相关填写人员进行填写。

| 国家级                      | 实验者      | χ. | 学示范中心年度报告管理系统                                                                                                    |
|--------------------------|----------|----|----------------------------------------------------------------------------------------------------|
| □ 国家级实验教学                | (示范中心) > |    |                                                                                                    |
| • Rem<br>- Rem<br>• Skei | ,<br>,   |    | 国家级实验教学示范中心可持续发展情况调查问卷 (2018年12月)                                                                                                    |
| <ul> <li></li></ul>      | ,        |    | 尊敬的受访者:<br>您好!<br>您的身份是: <b>示范中心管理人员</b> ,需要填写问卷数量为1份。<br>本问卷来源于教育部高等学校实验室建设与实验教学指导委员会的委托课题,并得到教育部高教司实验室处的指导和支持,<br>旨在于对国家级实验教学示范中心的可持续发展情况进行全面而深入的了解。为了使本研究更具科学性、普强性和创新性,在研<br>党过程中需要您的宝贵观点与意见,在此对您的支持表示衷心的感谢!问卷采取不记名填写方式,所涉及的访读内容一律保密!<br>诸复划则以下列址开始填写问卷,如需要多份答卷,请您将复制网址转发给受访者答卷,无需登录本系统!再次感谢您的配<br>合和支持! |
|                          |          |    | 已填闷卷数1份 未填闭卷数3份<br>问卷调查组<br>http://222.27.186.55/sfzz/dev/showWenjuan.do?no=XXXXXXXXXXXXXX<br><sup>286</sup>                                                                                                    |

 点击右上角登录名称,展开后点击【修改密码】或点击左侧菜单【修改 密码】,可弹出密码修改窗口。

| 如             | 下图所   | 示:                  |                 |                 |
|---------------|-------|---------------------|-----------------|-----------------|
| 国家级实验         | ◎教学示范 | 中心年度报告管理系统          |                 | ▲ X2的经营综合实践中心 ▲ |
| □ 国家吸索給教学示范中心 | *     |                     |                 | <b>→</b> \$2866 |
| 数据管理          | · •   |                     |                 | <b>≜</b> × 23 ± |
| - 报告数据录入      | -=    |                     |                 |                 |
| 国家级           | 实验教旨  | 末范中心年度报告管理系统        |                 |                 |
| 国家级实验教学示      | 范中心 > |                     |                 |                 |
| ✿ 问卷调查        | >     | * \$5(\$30);743.    | 220010500003720 |                 |
| o; 系统管理       | ~     | · CPL 102 642 62 64 | 3/1005926253    |                 |
| 密码修改          |       | * 新密码:              |                 |                 |
| 修改手机号         |       | * 再次输入:             |                 |                 |
| ◎ 系統帮助        | >     |                     | <del>9217</del> |                 |
|               |       |                     |                 |                 |

点击【获取短信验证码】,验证码会以短信形式发送到当前管理员绑定的手机号

|      | 学校名称    | 学科组 | 示范中心名称   | 院校类型        | 所属省份      | 统计年份 | 导入时间             | 状  | 状态 操作 |     | 操作 |           |   |
|------|---------|-----|----------|-------------|-----------|------|------------------|----|-------|-----|----|-----------|---|
| 1    | 哈尔滨商业大学 | 经管组 | 经营综合实践中心 | 部區院校        | 黑龙江省      | 2016 | 2018-12-19 11:34 | E# | 陝     |     | ŧ  | 新社家       | J |
| 页/共1 | 页1条     |     |          |             |           |      |                  | 首页 | 上一页   | 下一页 | 尾页 | (REARING) |   |
|      |         |     | 修改密码     |             | ×         |      |                  |    |       |     |    |           |   |
|      |         |     | *短信验证码:  | STRUCTURE ( | <b>19</b> |      |                  |    |       |     |    |           |   |
|      |         |     | *新密码:    |             |           |      |                  |    |       |     |    |           |   |
|      |         |     | *再次输入:   |             |           |      |                  |    |       |     |    |           |   |
|      |         |     | 保存       |             |           |      |                  |    |       |     |    |           |   |
|      |         |     |          |             |           |      |                  |    |       |     |    |           |   |
|      |         |     |          |             |           |      |                  |    |       |     |    |           |   |

# 10. 点击左侧菜单【修改手机号】,可对手机号进行修改

|   | 国家级实验教          | 牧学示范中心年度报告管理系统 | R           | 👳 心中超去合合增加。 |
|---|-----------------|----------------|-------------|-------------|
| ç | I 国家级实验教学示范中心 > |                |             | ×           |
| e | 问卷调查 >          | * 联系人姓名:       | <u>张三</u>   |             |
| • | 系統管理 🗸 🗸        |                | 15546536788 |             |
|   | 密码修改            | - 1913 -       | 100100000   |             |
|   | 修改手机号 🔶         | * 再次输入:        | 15546536788 |             |
| 6 | 系统帮助            |                | <i>保存</i>   |             |
|   |                 |                |             |             |